- 1. Go to URL: <u>https://sswcd.punjab.gov.in/</u>
- 2. Click on the advertisement displayed

| LATEST NE | WS | Recruitment For Various Post On Contractual Basis In Department Of Social Security And Women & Child Development |
|-----------|----|----------------------------------------------------------------------------------------------------|
|           |    |                                                                                                    |

3. To register click on-Online Application Form option

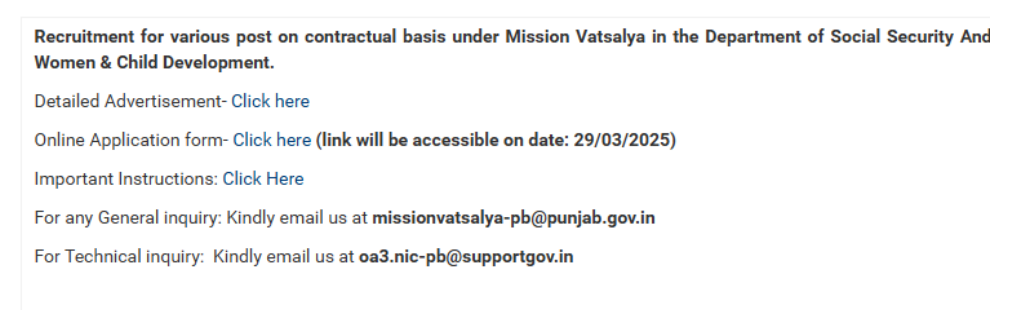

4. For Registration fill up the following details and then click on Register.

| Full Name*                                                                             |                                                                              |                         |     |  |
|----------------------------------------------------------------------------------------|------------------------------------------------------------------------------|-------------------------|-----|--|
|                                                                                        |                                                                              |                         |     |  |
| Yadwinder Kaur                                                                         |                                                                              |                         |     |  |
| Email Id*                                                                              |                                                                              |                         |     |  |
| yadhit148gmail.com                                                                     |                                                                              |                         |     |  |
| Mobile No.                                                                             |                                                                              |                         |     |  |
| 9915466455                                                                             |                                                                              |                         |     |  |
| Password'                                                                              |                                                                              |                         |     |  |
|                                                                                        |                                                                              | ~                       | 0   |  |
| Note: Password should be at least 'o' characters<br>small case and or<br>Select State* | with at least one special character(),<br>e upper case letter (ie ADmin@357) | a#\$%^&"), one numeric, | one |  |
| Select                                                                                 |                                                                              |                         |     |  |
| 69LAG4 😞 🕠                                                                             | Enter Captcha                                                                |                         |     |  |
| I agree to abide by the Terms of Use outlined                                          | by ServicePlus                                                               |                         |     |  |
|                                                                                        |                                                                              |                         |     |  |

- 5. After successfully Registration you will receive an OTP on your registered mobile number and email id.
- 6. You are successfully registered on recruitment portal.
- 7. Login with your register email id and password and You get One-Time Password (OTP) for logging into Recruitment Portal. This code will expire in 15 minutes.
- 8. You will be directed to the following page.

## Metadata-based integrated eservice Delivery Framework

|                             |                                                  | -                                                | 29                    |                                             |                                           |  |  |  |  |
|-----------------------------|--------------------------------------------------|--------------------------------------------------|-----------------------|---------------------------------------------|-------------------------------------------|--|--|--|--|
| 🕈 Manage Profile 💦          | <                                                | Apply For Services / View All Available Services |                       |                                             |                                           |  |  |  |  |
| Apply for services          | ~                                                |                                                  |                       |                                             |                                           |  |  |  |  |
| View all available services |                                                  |                                                  | view PUNJAB           |                                             |                                           |  |  |  |  |
| View Status of Application  | <                                                | 10 👻 entries per                                 | page                  |                                             |                                           |  |  |  |  |
| Submit Feedback             | <                                                | SI.No. 🔶                                         | Service Name          |                                             | Department Name                           |  |  |  |  |
|                             |                                                  | 1                                                | Punjab Sports Events  | s Portal                                    | Department of Sports and Youth Services   |  |  |  |  |
|                             |                                                  | 2                                                | Punjab Embossing In   | formation System                            | Department of Revenue, Rehabilitation ar  |  |  |  |  |
|                             |                                                  | 3                                                | eSainani              |                                             | Department of Defence Services Welfare    |  |  |  |  |
|                             | NRI Miini-2022 Stot Booking for Virasat e Khatsa |                                                  |                       |                                             | Department of NRI Affairs                 |  |  |  |  |
|                             |                                                  |                                                  |                       |                                             | Department of Tourism and Cultural Affair |  |  |  |  |
|                             |                                                  | 6                                                | Dogra Certificate     |                                             | Department of Revenue, Rehabilitation ar  |  |  |  |  |
|                             |                                                  | 7                                                | NIC Punjab Feedbac    | k Form                                      | National Informatics Center               |  |  |  |  |
|                             |                                                  | 8                                                | Homoeopathic Counc    | cil Renewal Registration                    | Department of Medical Education and Re:   |  |  |  |  |
|                             |                                                  | 9                                                | MGNREGA Fazilka R     | tesult Declaration-Check Result             | Department of Revenue, Rehabilitation ar  |  |  |  |  |
|                             |                                                  | 10                                               | Issuance of Lineal De | escendant Ex Serviceman Certificate For Job | Department of Defence Services Welfare    |  |  |  |  |
|                             |                                                  | Showing page 1 of 4                              | 1                     | « < 1 2 3 4 > »                             |                                           |  |  |  |  |
|                             |                                                  |                                                  |                       |                                             |                                           |  |  |  |  |

9. Select SSWCD Recruitment Portal.

| Menu                    | .≡                                               | 28 : 53 Themes - Language - 🕹 Yadwinder Kaur -              |  |  |
|-------------------------|--------------------------------------------------|-------------------------------------------------------------|--|--|
| nage Profile 🛛 🕻        | Apply For Services / View All Available Services |                                                             |  |  |
| ly for services 🗸 🗸     | view PUNJAB                                      | Services                                                    |  |  |
| w Status of Application | 10 v entries per page                            | Search: social                                              |  |  |
| omit Feedback <         | SI.No. 4 Service Name                            | Department Name                                             |  |  |
|                         | 1 SSWCD Recuritment Portal                       | Department of Social Security And Women & Child Development |  |  |
|                         | Showing page 1 of 1                              |                                                             |  |  |
|                         |                                                  |                                                             |  |  |
|                         |                                                  |                                                             |  |  |

## 10. Select the post to be applied for

|                             |                         | <u> </u> | All fields marked with are m                                             | andatory |  |  |
|-----------------------------|-------------------------|----------|--------------------------------------------------------------------------|----------|--|--|
| Application for the Post    |                         |          |                                                                          |          |  |  |
| plication for the Post of * |                         |          | Please Select V                                                          |          |  |  |
|                             |                         | Applic   | Programme Manager (SCPS)<br>Programme Manager (SARA)                     |          |  |  |
| l Name * 🥹                  | Abc                     |          | Programme Officer (IEC)<br>Programme Officer (SARA)                      |          |  |  |
| her's Name *                | Хуz                     |          | District Child Protection Officer<br>Protection Officer (IC)             |          |  |  |
| nder *                      | Female                  | ~        | Protection Officer (NIC)                                                 |          |  |  |
| te of Birth *               | 14/04/1990              |          | Probation Officer                                                        |          |  |  |
| bile Number *               |                         |          | Counsellor<br>Helpline Administrator                                     |          |  |  |
|                             | This field is required. |          | IT Supervisor                                                            |          |  |  |
| rital status *              | Please Select           | ~        | Manager/Coordinator                                                      |          |  |  |
| plicant Details Masking     |                         |          | Social Worker -cum- Early Childhood Educator<br>State Coordinator (UDID) |          |  |  |

11. Fill your details in the application form. Upload the photograph, signature and documents and click on the submit button.

| <b>*</b>                                                                                                    | Department of Soc<br>Child<br>ਸਮਾਜਿਕ ਸੁਰੱਖਿਆ ਅਤੇ<br>Application Form For The | *               |                            |   |  |  |
|----------------------------------------------------------------------------------------------------|------------------------------------------------------------------------------|-----------------|----------------------------|---|--|--|
|                                                                                                    | All fields marked with = are mandatory                                       |                 |                            |   |  |  |
| Application for the Post                                                                                          |                                                                              |                 |                            |   |  |  |
| Application for the Post of *                                                                                     |                                                                              | Please Select   |                            | ~ |  |  |
|                                                                                                    | Δη                                                                           | nlicant Details |                            |   |  |  |
| Full Name * 😐                                                                                                    |                                                                              | Photo * •       | Choose File No file chosen |   |  |  |
| Father's Name *                                                                                                   |                                                                              |                 |                            | ~ |  |  |
| Gender *                                                                                                    | Please Select 🗸                                                              | Signature 🎽 😐   | Choose File No file chosen |   |  |  |
| Date of Birth *                                                                                                   |                                                                              | Age *           |                            |   |  |  |
| Mobile Number *                                                                                                   |                                                                              | E-Mail *        |                            |   |  |  |
| Marital status *                                                                                                  | Please Select                                                                | Category *      | Please Select              | ~ |  |  |
| Applicant Details Masking                                                                                         |                                                                              |                 |                            |   |  |  |
| Converse la constante de la constante de la constante de la constante de la constante de la constante de la const |                                                                              |                 |                            |   |  |  |
| Address Line 1 *                                                                                                  |                                                                              | Address Line 2  |                            |   |  |  |
| State *                                                                                                    | Please Select                                                                | District *      | Please Select              | ~ |  |  |
| Bincode *                                                                                                    |                                                                              | Port Office     |                            |   |  |  |

- 12. After successful submission of form, you have to deposit the fee (For General Rs 500/- and for SC/ST/OBC: 250/-)
- 13. For further references download your Application For by Clicking on Download.
- 14. Save your application ID for future reference